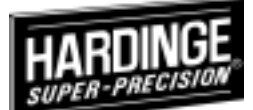

# The Home Point Setting And Signal Display Of Siemens Controller

- 1. The Z axis go to home position
- 2. After machine home the detect switch stopping on the detect dog
- 3. To adjustment the detect dog with switch 5mm range
- 4. To put instruments gage on the table
- 5. The move Z axis for setting instrument range
- 6. The Z axis go to home position
- 7. To count 510mm of Z axis
- 8. To setting home with detect switch range point
- 9. Set finish

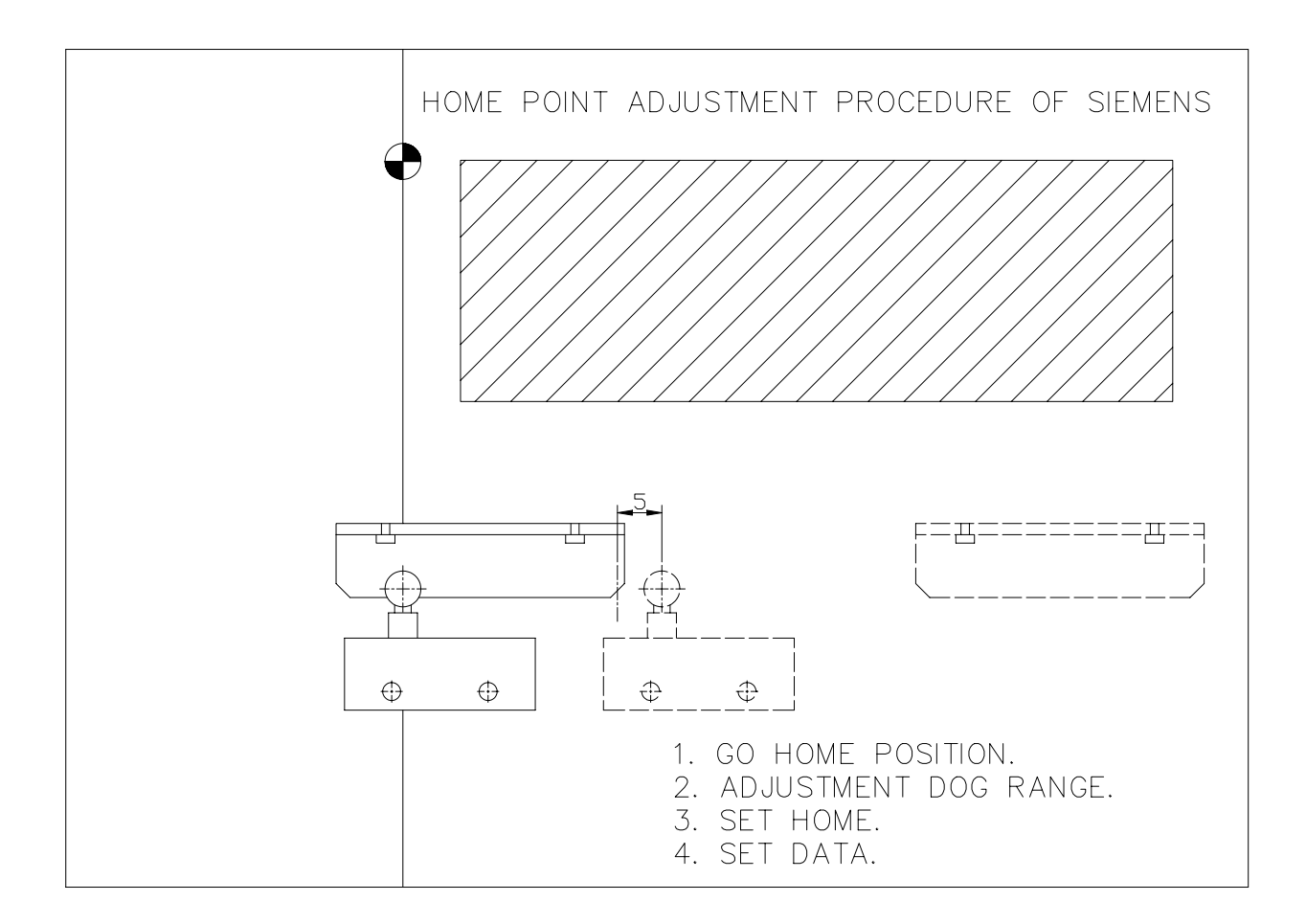

4 TZU CHIANG 3<sup>RD</sup> ROAD NAN-TOU,TAIWAN ROC PHONE:+886-49-2260536 FAX:+886-49-2252203

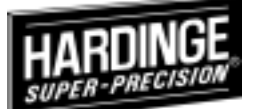

1. For Machine go home point

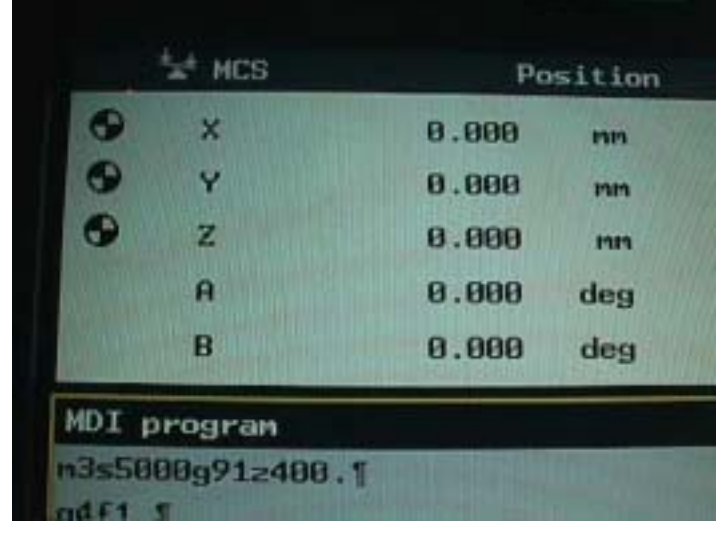

3. Adjust dog with switch range

2. The home point switch with dog

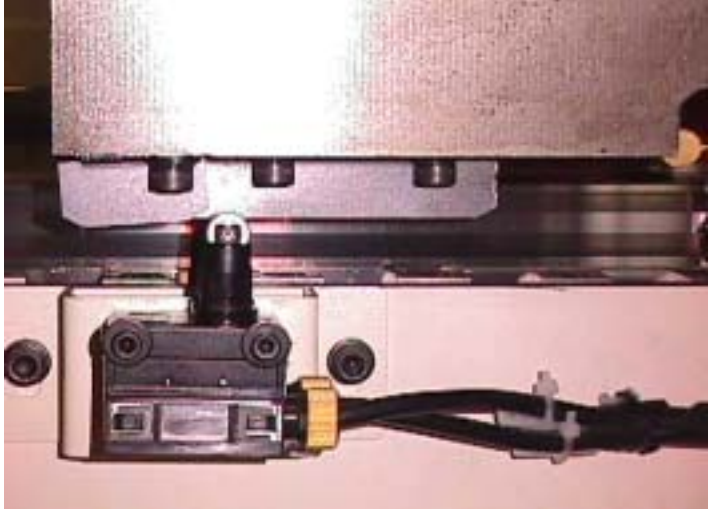

4. User by MPG mode

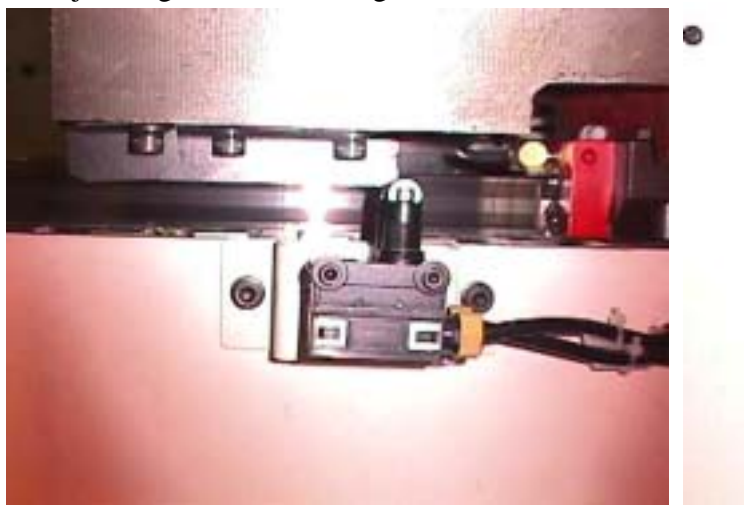

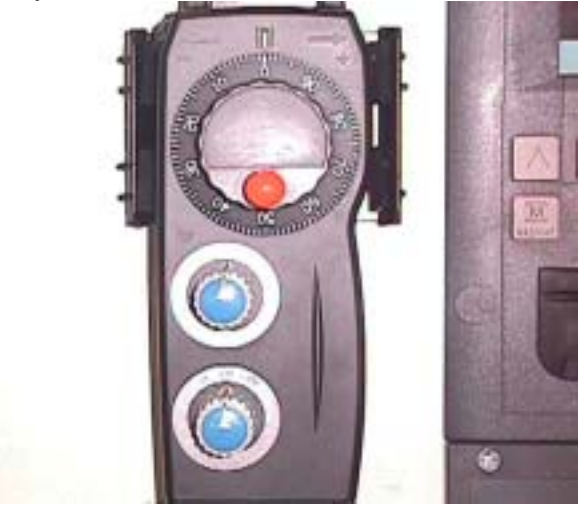

5. Press MENU SELECT Key

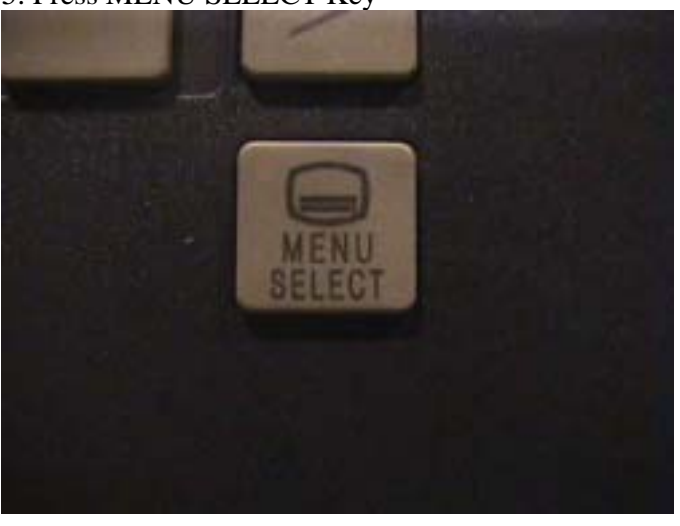

6.Press Diagnosis Key

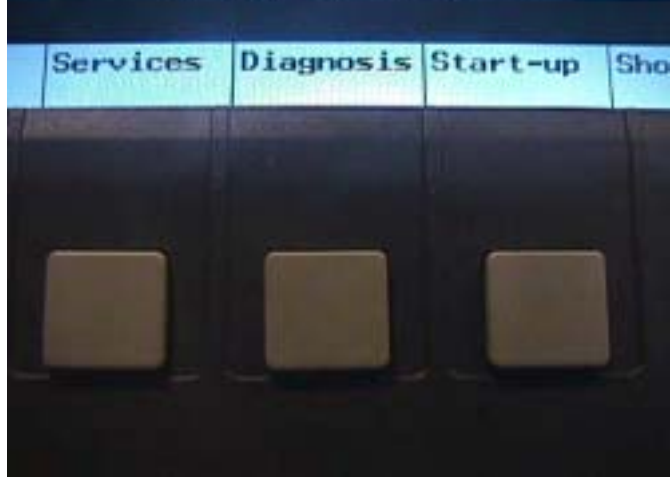

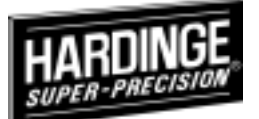

8.Show PLC Status Display

#### 7. Press PLC Key

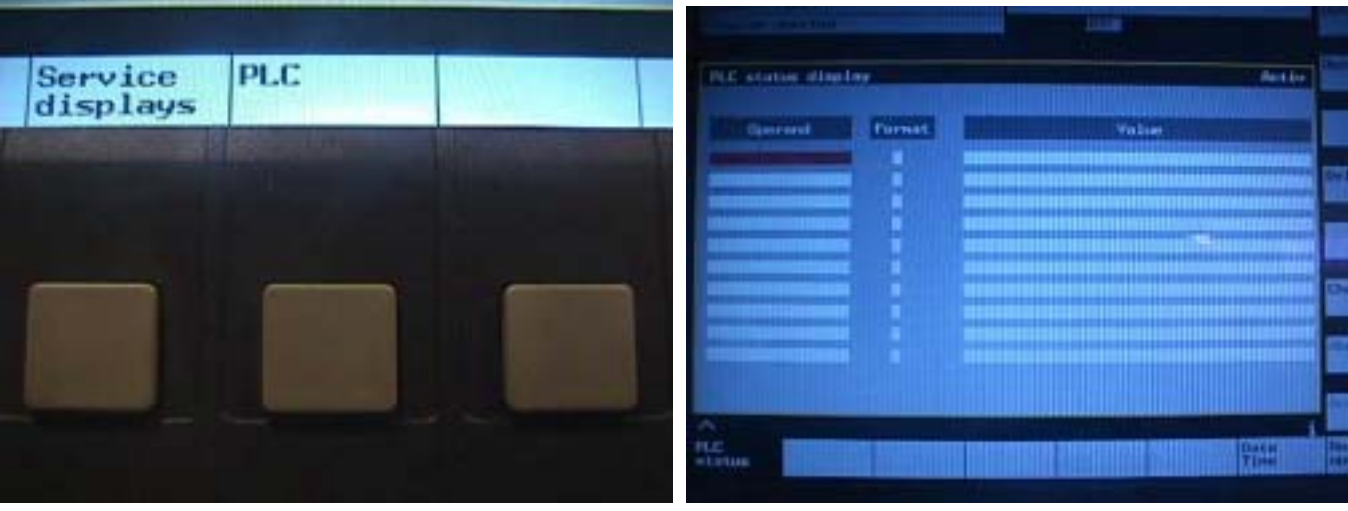

#### 9. Key In IB34

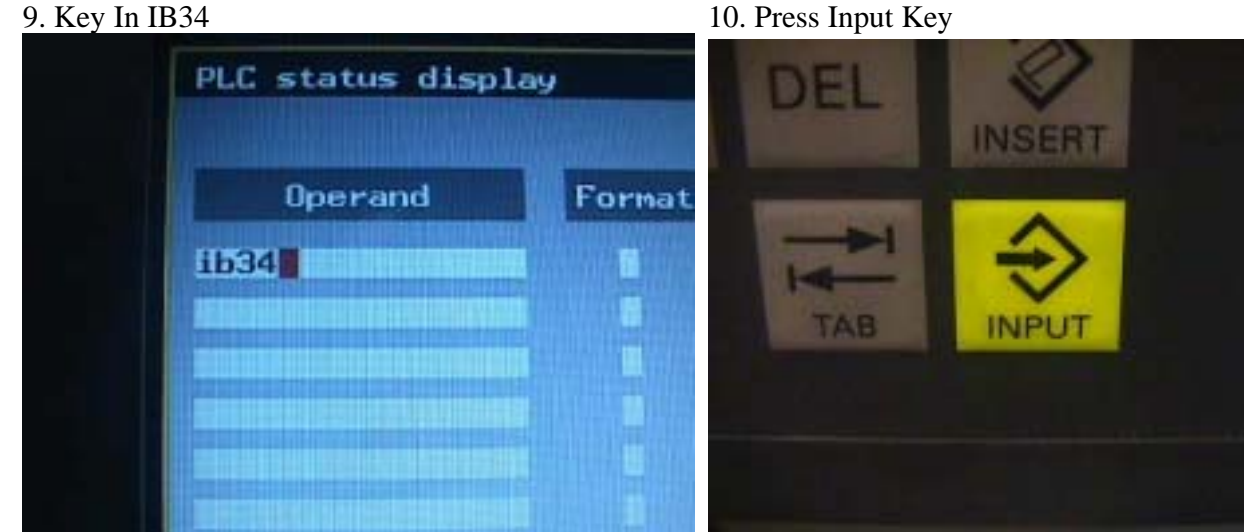

11. Show IB34 Signal

12. Press Delete (Importance)

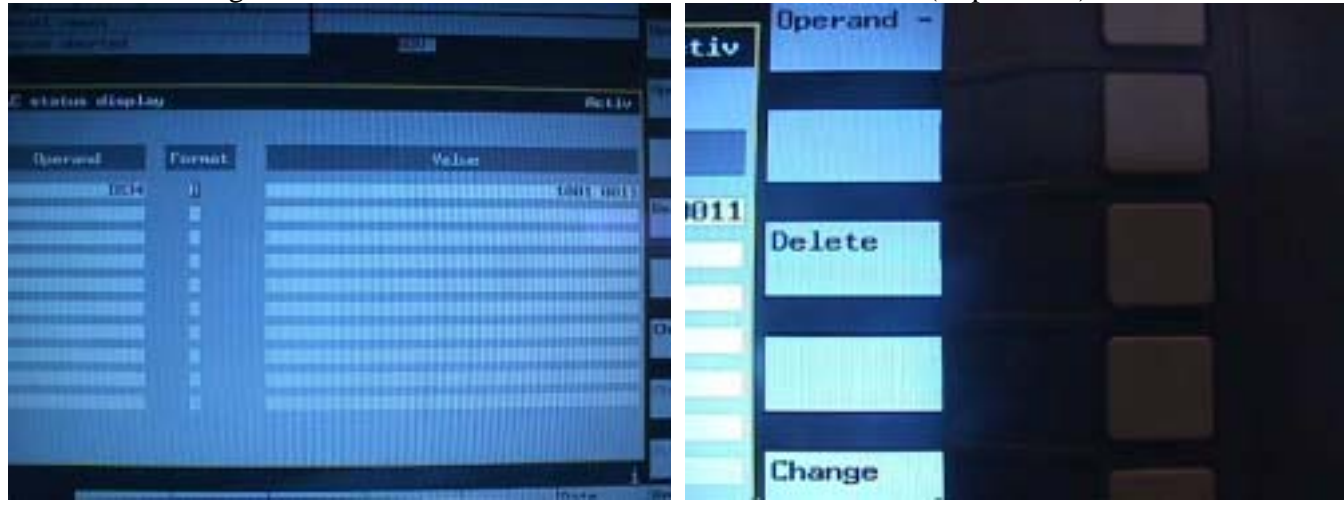

4 TZU CHIANG 3<sup>RD</sup> ROAD NAN-TOU, TAIWAN ROC PHONE:+886-49-2260536 FAX:+886-49-2252203

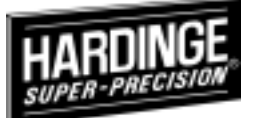

13. Press OK key For Cancel (Importance)

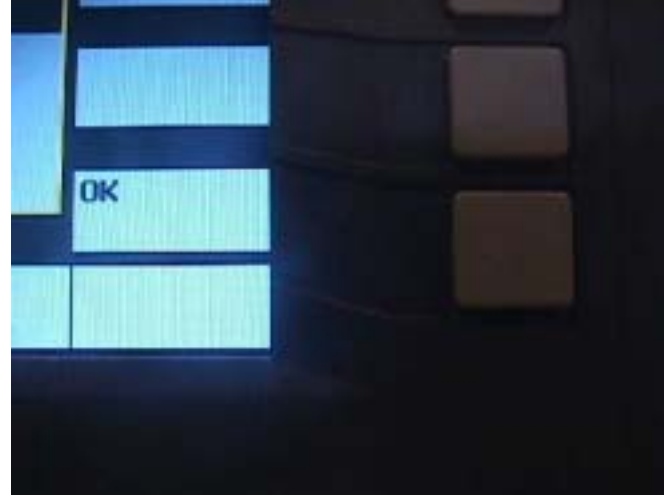

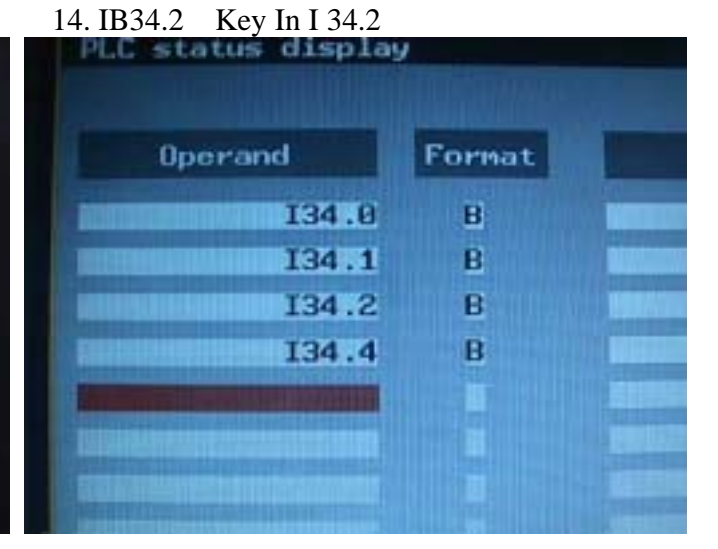

#### 15. I 34 Signal For All Axes

16. To adjust detect dog range

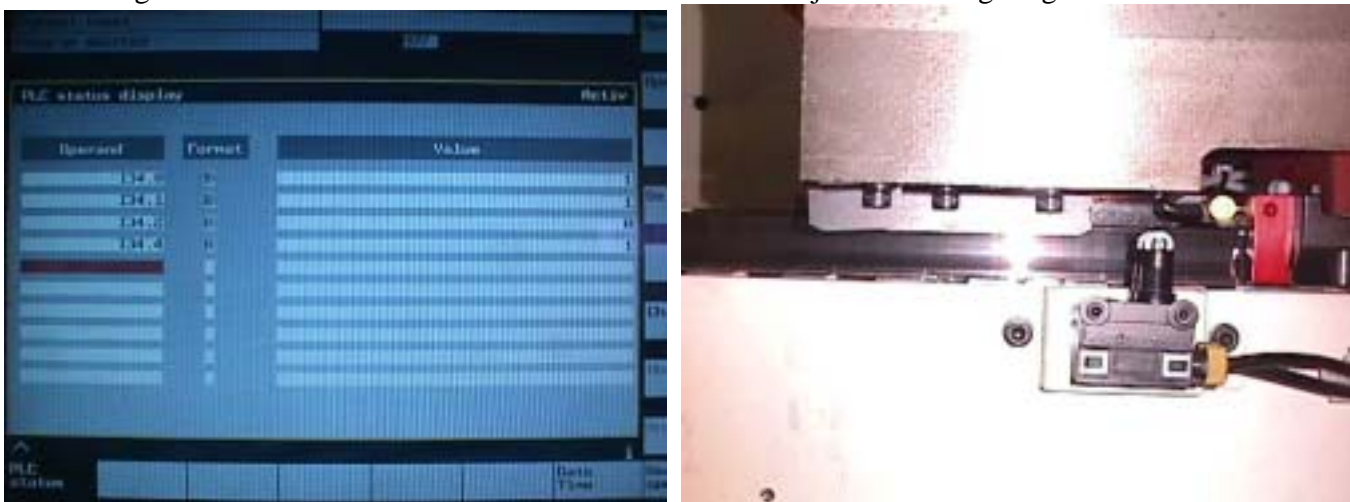

17. To put height gage on the table and length toolholder in to the spindle

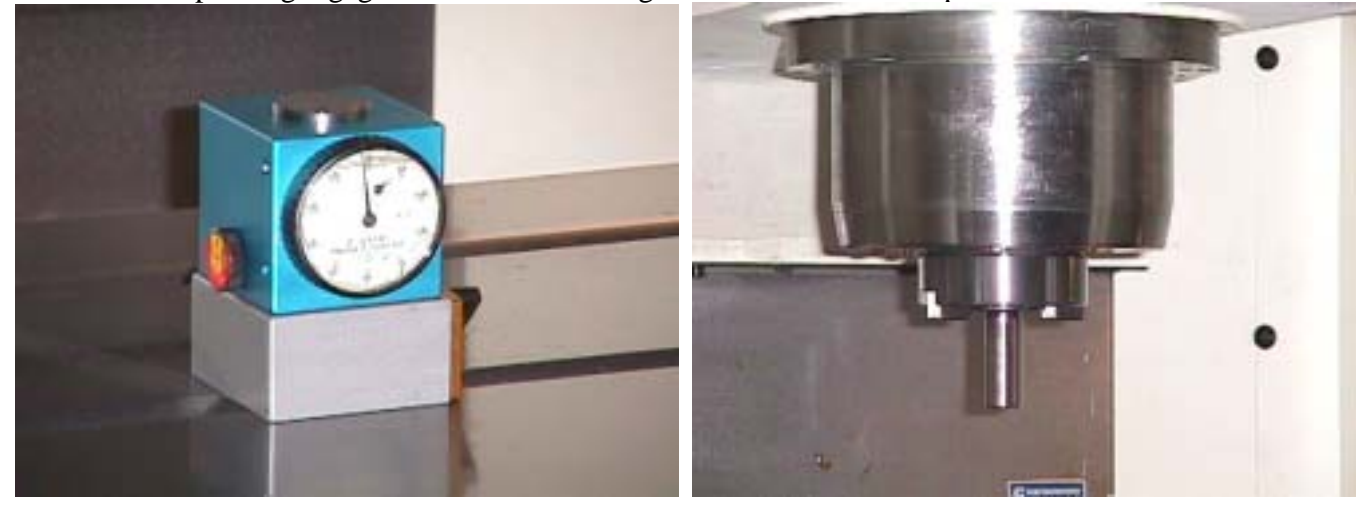

4 TZU CHIANG 3<sup>RD</sup> ROAD NAN-TOU,TAIWAN ROC PHONE:+886-49-2260536 FAX:+886-49-2252203

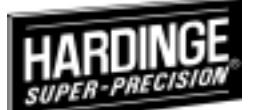

18. To setting table with spindle point

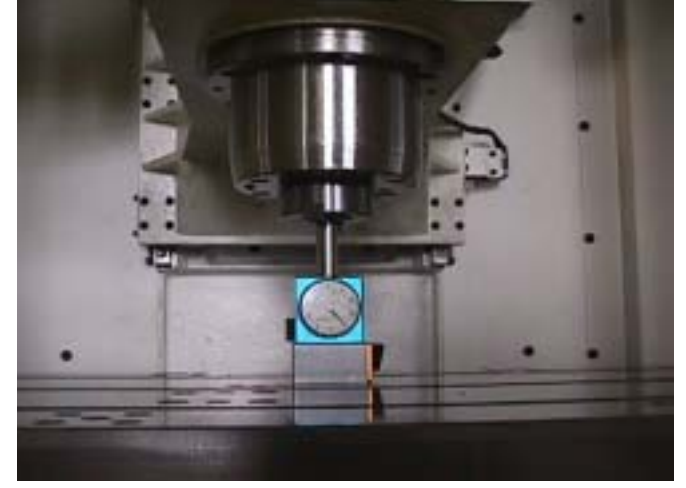

- 21. Press MENU SELECT Key

19. The Z axis go home position

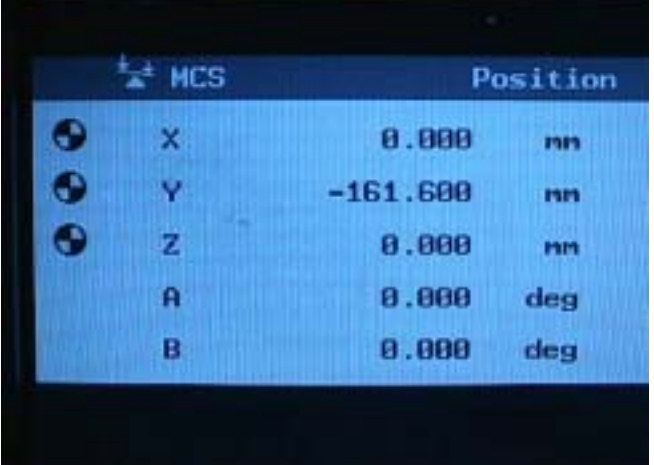

20 Press VMC II Start Up Key

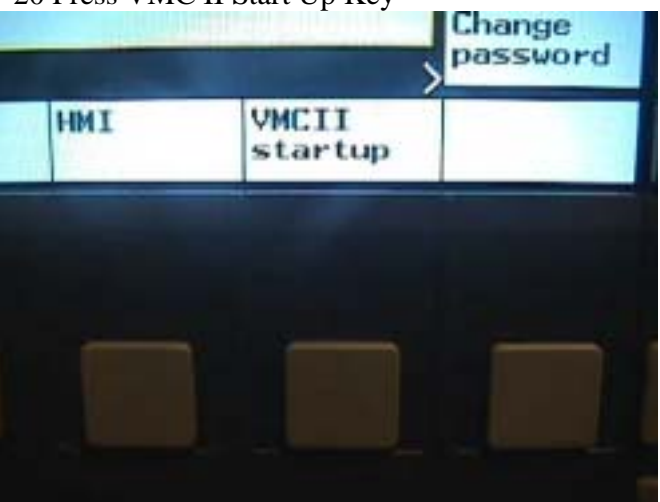

#### 22. Z Axis Stork

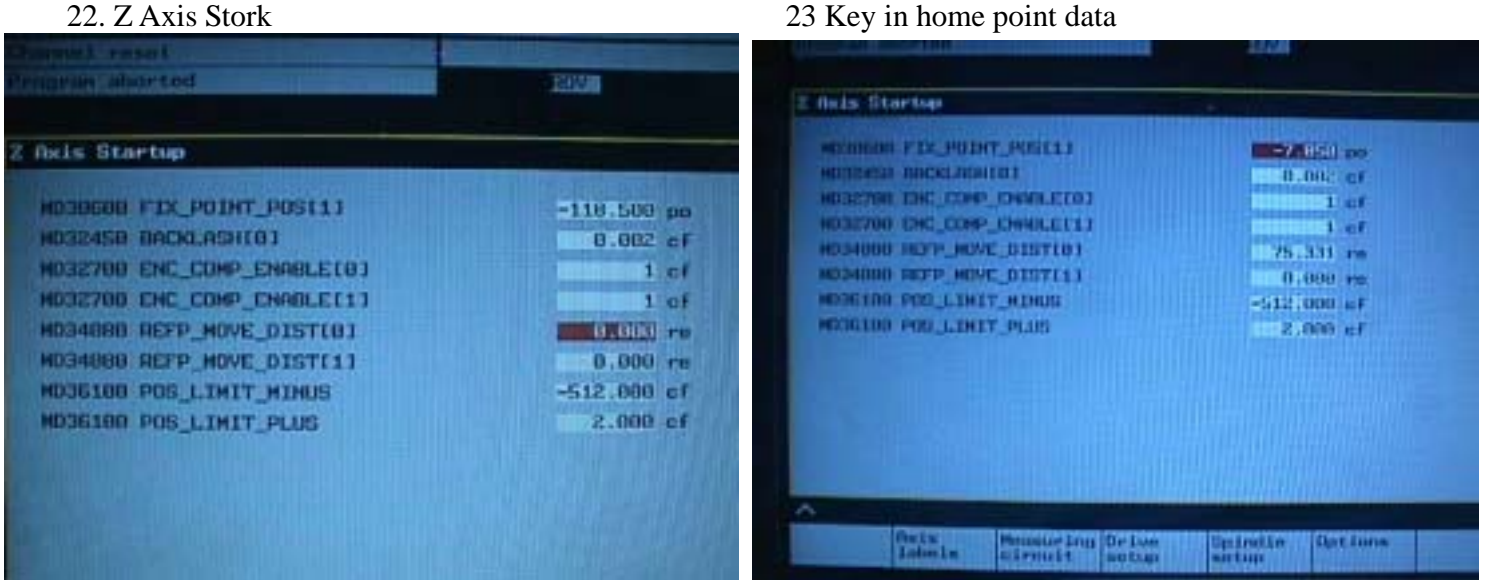

4 TZU CHIANG 3<sup>RD</sup> ROAD NAN-TOU, TAIWAN ROC PHONE:+886-49-2260536 FAX:+886-49-2252203

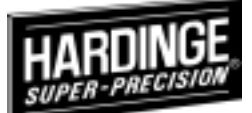

23. Press reset key for finish

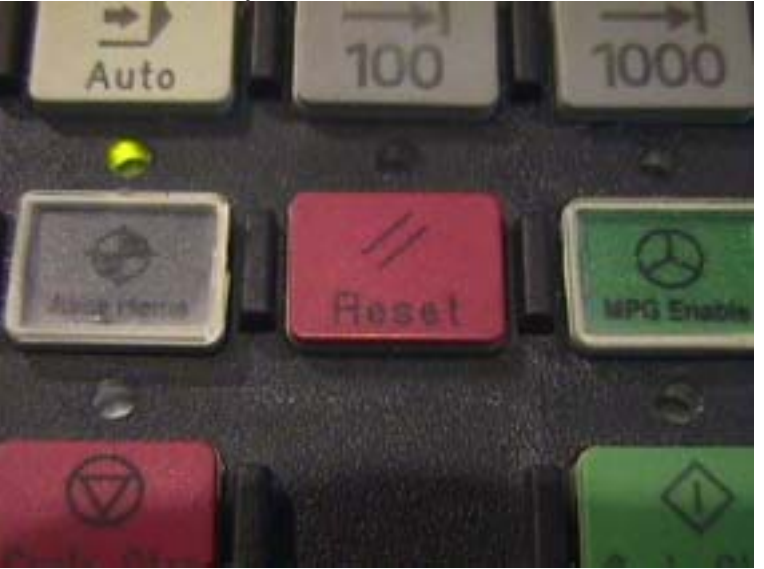